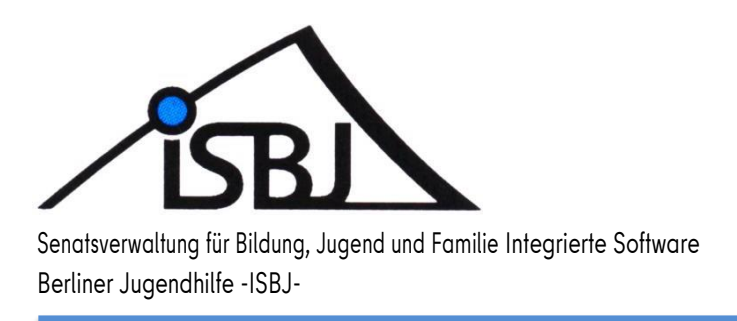

# **ISBJ Antragsmodul**

Kurzanleitung

Rückmeldung zur Statuserhebung Sprachstand

Autor:SchulzDatum:01.03.2024Version:1.2

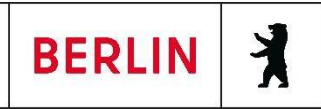

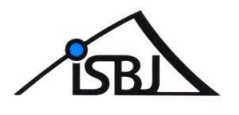

### Inhaltsverzeichnis

|   | Einleitung                   | 3 |
|---|------------------------------|---|
| 1 | Aufruf über das Trägerportal | 3 |
| 2 | Überleitung ins Antragsmodul | 4 |
| 3 | Rückmeldebogen erfassen      | 5 |

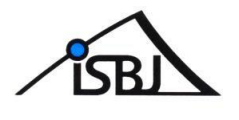

## Einleitung

Dieses Dokument beschreibt die Funktionalitäten der "Rückmeldung zur statischen Auswertung der Sprachstandsfeststellung für Kinder in Kindetageseinrichtungen (Statuserhebung") im Antragmodul im Trägerportal.

# 1 Aufruf über das Trägerportal

Das Antragsmodul ist eine funktionelle Erweiterung des bestehenden Trägerportals. Die Anmeldung am Trägerportal erfolgt wie bisher. Alle Portalnutzer mit der Berechtigung "Kita-Verzeichnis" können auch den Rückmeldebogen zur Statuserhebung über das Antragsmodul ausfüllen und einreichen. Nach erfolgreicher Anmeldung im Trägerportal werden über das Menü

**"Veröffentlichungen"- "Einrichtungsdaten verwalten"** alle Einrichtungen aufgelistet, für die eine Rückmeldung der Statuserhebung möglich ist.

Im unteren Teil der Übersicht befindet sich der Button "Antragsmodul öffnen".

|                                                                        | Lang Triburg and              |
|------------------------------------------------------------------------|-------------------------------|
|                                                                        | Marc tragerportal             |
| Anne Long Bur Vero                                                     | GEN EINSTELLUNGEN DASHBOARD   |
| enangeoole verwalten Preie Fraze verwalten Chinkultungsonten verwalten |                               |
|                                                                        |                               |
| itaverzeichnis                                                         |                               |
|                                                                        | ¥ Filtern                     |
|                                                                        | Then                          |
|                                                                        |                               |
|                                                                        |                               |
|                                                                        |                               |
|                                                                        |                               |
|                                                                        |                               |
|                                                                        |                               |
|                                                                        |                               |
|                                                                        |                               |
|                                                                        |                               |
|                                                                        |                               |
|                                                                        |                               |
|                                                                        |                               |
|                                                                        |                               |
|                                                                        |                               |
|                                                                        |                               |
|                                                                        |                               |
|                                                                        |                               |
|                                                                        |                               |
|                                                                        |                               |
|                                                                        |                               |
|                                                                        |                               |
|                                                                        |                               |
| C Antragsmodul öffnen                                                  | 1 - 20 von 21 Datensätzen 🦛 📫 |

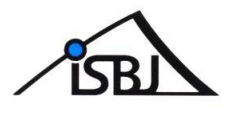

# 2 Überleitung ins Antragsmodul

Über die Schaltfläche "Antragsmodul öffnen" öffnen Sie die Liste mit Ihren Einrichtungen.

Durch betätigen der Schaltfläche "+Antrag stellen" erscheint eine Übersicht mit den verschiedenen aktiven Verfahren.

| BERLIN                                        |                      | ISBJ Antragsmodul                   |                | ≜⊜ ∞2                                 |
|-----------------------------------------------|----------------------|-------------------------------------|----------------|---------------------------------------|
| Einrichtungen                                 |                      |                                     |                |                                       |
| Einrichtungen<br>Trager: Kinder im Kiez gGmbH |                      |                                     |                | Suchfeld für Einrichtungen:<br>Suchen |
| Trägernummer                                  | Einrichtungsnummer * | Adresse                             |                |                                       |
| 1318                                          | 01010110             | Französische Str. 016, 10117 Berlin | Quereinsteiger | + Antrag stellen                      |
| 1318                                          | 01010360             | Rheinsberger Str. 034, 10435 Berlin | Quereinsteiger | + Antrag stellen                      |
|                                               |                      |                                     |                |                                       |

Bitte wählen Sie das Verfahren "Rückmeldebogen (Statuserhebung) 2024 - Quasta" aus.

Über den Button + wird der gewünschte Rückmeldebogen geöffnet und kann bearbeitet werden.

| Aktive Verfahren                              |                         |        | × |
|-----------------------------------------------|-------------------------|--------|---|
| Verfahren                                     | Von - bis               | Status |   |
| Rückmeldebogen (Statuserhebung) 2024 - Quasta | 20.02.2024 - 30.06.2024 | · •    |   |

Abbrechen

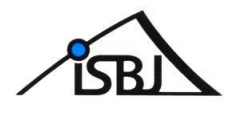

## 3 Rückmeldebogenerfassen

Die Struktur des Moduls Qualifizierte Statuserhebung ist analog des Ihnen bekannten Rückmeldebogens aufgebaut.

Die Felder Kita Name, Anschrift und Einrichtungsnummer werden vom System automatisch gefüllt. Im rechten Bereich "Status" wird der jeweilige Bearbeitungsstand des Rückmeldebogens angezeigt.

| Status      | Bedeutung                                |
|-------------|------------------------------------------|
| Neu         | Der Rückmeldebogen wird neu erstellt     |
| Entwurf     | Der Rückmeldebogen wird durch den Träger |
|             | bearbeitet/gespeichert                   |
| Eingereicht | Der Rückmeldebogen wurde vom Träger      |
|             | eingereicht                              |
| Archiviert  | Der Rückmeldebogen wurde archiviert      |

Durch das Eintragen der Gesamtzahl der im gewählten Zeitraum geborenen Kinder (A) und der Anzahl der Kinder ohne Sprachförderbedarf (B) wird die Anzahl der Kinder mit Sprachförderbedarf

(C) automatisch berechnet.

Bitte beachten Sie, dass Felder, die im Hintergrund eine Gesamtzahl berechnen, immer mit einer Zahl gefüllt sein müssen, sonst erscheint diese Fehlermeldung:

0 Bitte gebe eine Nummer ein

Wenn es keine entsprechende Anzahl von Kindern gibt, dann muss das betroffene Feld mit einer 0 (Null) gefüllt sein, da der Rückmeldebogen sonst nicht gespeichert, oder abgesendet werden kann. Dies gilt auch für die Angabe der Kinder mit Integrationsstatus und in logopädischer Behandlung unter C.

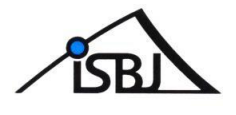

| BERLIN                                                                                                    |                                                                                                    | ISBJ Antragsmodu                                                                                                 | ]                                                                  |                                                                                                    | \$\$\$ \$\$ \$\$ \$\$ \$\$                      |
|----------------------------------------------------------------------------------------------------|----------------------------------------------------------------------------------------------------|----------------------------------------------------------------------------------------------------|--------------------------------------------------------------------|----------------------------------------------------------------------------------------------------|-------------------------------------------------|
| Anträge > Antrag: Quasta1-01030400-0001                                                                                                    |                                                                                                    |                                                                                                    |                                                                    |                                                                                                    |                                                 |
| Statuserhebung Quasta1-01030400-0001                                                                                                    |                                                                                                    |                                                                                                    |                                                                    |                                                                                                    | $\overline{}$                                   |
| Rückmeldebogen (Statuserhebung)                                                                                                    |                                                                                                    |                                                                                                    |                                                                    |                                                                                                    | Status                                          |
| Die Statuserhebung wird aufgrund der gesetzlichen Regelungen für<br>die Schule aufgenommen werden sollen. Das betimt in diesem Jah<br>vorzeitiger Einschulung Kinder, die vom 01.10.2017 bis zum 31.03.2<br>an die Senatsverwaltung für Bildung, Jugend und Familie übermitte | die Sprachförderung für die Kinder durc<br>r alle Kinder, die im Zeitraum vom 01.10<br>018 geboren wurden. Mit dieser Rückm<br>t. | hgeführt, die im folgenden Jahr schu<br>.2016 bis zum 30.09.2017 geboren v<br>eldung werden die Ergebnisse der S | Ilpflichtig werden oc<br>vurden und somit a<br>prachstandfeststell | ler bei Kindern, die durch Antrag der Eltern vorzeitig in<br>m 01.08.2023 schulpflichtig werden, sowie bei<br>ung in zusammengefasster und anonymisierter Form | • (fer)<br>• Enhurf<br>• Engreicht<br>Archivert |
| Kita-Name:                                                                                                    |                                                                                                    | ISBJ-Einrichtungsnummer:                                                                                         |                                                                    |                                                                                                    | Vastalit                                        |
| Kita Quasta                                                                                                    |                                                                                                    |                                                                                                    |                                                                    |                                                                                                    | Quasta@senbjf.berlin.de                         |
| Anschrift:                                                                                                    |                                                                                                    |                                                                                                    |                                                                    |                                                                                                    | Mehr Informationen:                             |
|                                                                                                    |                                                                                                    |                                                                                                    |                                                                    |                                                                                                    | Frau Müller                                     |
| Statuserhebung                                                                                                    |                                                                                                    |                                                                                                    |                                                                    |                                                                                                    | Beantragungszeitraum:                           |
| Datum:                                                                                                    |                                                                                                    |                                                                                                    |                                                                    |                                                                                                    | 21.03.2022 - 30.09.2022                         |
| 24.02.2022                                                                                                    |                                                                                                    |                                                                                                    |                                                                    |                                                                                                    | Förderzeitraum:                                 |
|                                                                                                    |                                                                                                    |                                                                                                    |                                                                    |                                                                                                    | 21.03.2022 - 30.09.2022                         |
| A: Gesamtzahl αer ım <u>gewanıten ∠eıtraum</u> geboren                                                                                                    | en Kinder                                                                                                    |                                                                                                    |                                                                    |                                                                                                    |                                                 |
| Mit dt. Herkunftssprache (A):                                                                                                    | Mit nichtdt. Herkunftssprache (A):                                                                                                |                                                                                                    | Gesamtanzahl                                                       | (A):                                                                                                    |                                                 |
| 20 0                                                                                                    | 20                                                                                                    | Q                                                                                                    | 40                                                                 |                                                                                                    |                                                 |
| Ergebnis der Sprachstandfeststellung                                                                                                    |                                                                                                    |                                                                                                    |                                                                    |                                                                                                    |                                                 |
| B: Anzahl der Kinder ohne Sprachförderbedarf von                                                                                                    | Α                                                                                                    |                                                                                                    |                                                                    |                                                                                                    |                                                 |
| Mit dt. Herkunftssprache (B):                                                                                                    | Mit nichtdt. Herkunftssprache (B):                                                                                                |                                                                                                    | Gesamtanzahl                                                       | B):                                                                                                    |                                                 |
| 15 0                                                                                                    | 10                                                                                                    | 0                                                                                                    | 25                                                                 |                                                                                                    |                                                 |
| Dauer des Besuchs der Kindertageseinrichtung von Anzahl Kinder g                                                                                                    | hne Sprachförderbedarf                                                                                                    |                                                                                                    |                                                                    |                                                                                                    |                                                 |
| 1-12 Monate (B): 13-24 Mona                                                                                                    | e (B):                                                                                                    | 25-35 Monate (B):                                                                                                |                                                                    | >= 36 Monate (B):                                                                                                    |                                                 |
| 5 0 5                                                                                                    | 0                                                                                                    | 10                                                                                                    | 0                                                                  | 5                                                                                                    |                                                 |
|                                                                                                    |                                                                                                    |                                                                                                    |                                                                    |                                                                                                    |                                                 |
|                                                                                                    |                                                                                                    |                                                                                                    |                                                                    |                                                                                                    |                                                 |
| C: Anzahl der Kinder mit Sprachförderbedarf von A                                                                                                    |                                                                                                    |                                                                                                    | _                                                                  |                                                                                                    |                                                 |
| Mit dt. Herkunftssprache (C):<br>5                                                                                                    | Mit nichtdt. Herkunftssprache (C):<br>10                                                                                          |                                                                                                    | Gesamtanzahl (<br>15                                               | C):                                                                                                    |                                                 |
| Diese Zahlen werden automatisch entsprechend der folgenden Wei                                                                                                    | te berechnet.                                                                                                    |                                                                                                    |                                                                    |                                                                                                    |                                                 |
| Mit Integrationsstatus: (C):                                                                                                    | In logopädischer Behandlung: (C)                                                                                                  |                                                                                                    |                                                                    |                                                                                                    |                                                 |
| 5 0                                                                                                    | 2                                                                                                    | 0                                                                                                    |                                                                    |                                                                                                    |                                                 |
| Dauer des Besuchs der Kindertageseinrichtung von Anzahl Kinder                                                                                                    | mit Sprachförderbedarf                                                                                                    |                                                                                                    |                                                                    |                                                                                                    |                                                 |
| 1-12 Monate (C): 13-24 Monat                                                                                                    | e (C):                                                                                                    | 25-35 Monate (C):                                                                                                |                                                                    | >= 36 Monate (C):                                                                                                    |                                                 |
| 5 0                                                                                                    | 0                                                                                                    | 5                                                                                                    | 0                                                                  | 0                                                                                                    |                                                 |
|                                                                                                    |                                                                                                    |                                                                                                    |                                                                    |                                                                                                    |                                                 |
| Zurückziehen                                                                                                    |                                                                                                    |                                                                                                    |                                                                    |                                                                                                    |                                                 |
|                                                                                                    |                                                                                                    |                                                                                                    |                                                                    |                                                                                                    |                                                 |
| Barrierefreiheitserklärung                                                                                                    |                                                                                                    |                                                                                                    |                                                                    |                                                                                                    |                                                 |

Sie können mit der Schaltfläche Speichern Ihre Eingaben speichern und zu einem späteren Zeitpunkt weiterbearbeiten. Wenn alle Angaben im Rückmeldebogen hinterlegt wurden, kann die Statuserhebung über "Absenden" an die Senatsverwaltung für Bildung, Jugend und Familie übersandt werden.

Nach erfolgreichem Versand ist eine Änderung in diesem im Rückmeldebogen nicht mehr möglich. Eine Löschung oder Änderung ist dann nur über das Zurückziehen des Rückmeldebogens möglich (siehe Verfahrensbeschreibung auf der Folgeseite).

Um zur Übersicht der eingereichten Rückmeldebögen zu gelangen, wenden Sie bitte Punkt 2 aus dieser Kurzanleitung an.

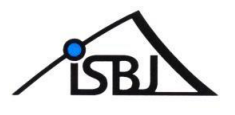

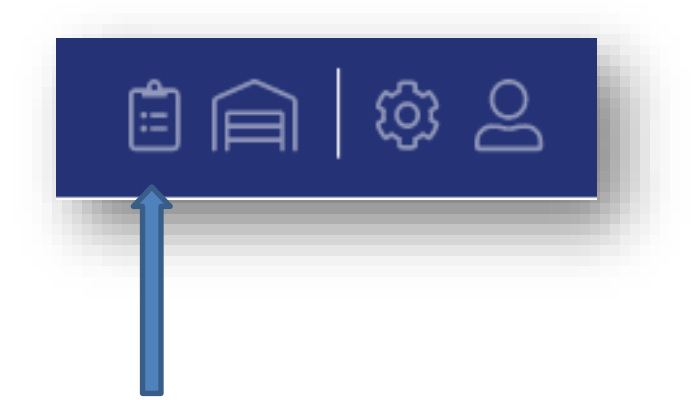

Über das Listensymbol kommen Sie zur Übersicht aller bisher eingereichten Rückmeldebögen.

Hier können Sie nach Antragsnummer, Status, Verfahren, Einrichtung und Antragsperson filtern, um gezielt nach bestimmten Rückmeldebögen zu suchen.

| träge                 |             |           |                                 |             |             |                     |
|-----------------------|-------------|-----------|---------------------------------|-------------|-------------|---------------------|
| Übersicht: Alle Antr  | äge         |           |                                 |             |             |                     |
| Antrags-Nr.           | Status      |           | Beschluss                       | Verfahren   | Einrichtung | Person              |
| Nr.                   | Alle        | 1         | Alle \$                         | Rückmelde   | Einrichtung | Person              |
| Antrags-Nr.           | Status      | Beschluss | Verfahren                       | Einrichtung | Person      | Eingereicht -       |
| Quasta1-00001130-0001 | Archiviert  | -         | Rückmeldebogen (Statuserhebung) |             | -           | 25.02.2022 @ Ōffnen |
| Quasta1-01030400-0001 | Eingereicht | -         | Rückmeldebogen (Statuserhebung) |             |             | 24.02.2022 @ Öffnen |

Wenn Sie einen, bereits eingereichten Rückmeldebogen ändern, oder löschen wollen, dann haben Sie die Möglichkeit diesen zurückzuziehen.

Wählen Sie hierfür den betroffenen Rückmeldebogen aus der Übersichtsliste und klicken auf

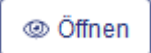

Im unteren Teil auf der linken Seite befindet sich die Schaltfläche

Nach erfolgreichem "Zurückziehen" erhält der betroffene Rückmeldebogen dann den Status

"Archiviert" und Sie haben die Möglichkeit über die Schaltfläche

nochmals einen Rückmeldebogen für diese Einrichtung einzureichen.

+ Antrag neu stellen

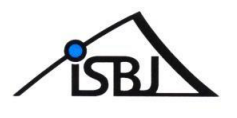

## Legende aller Navigationssymbole

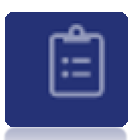

hier sehen Sie ,wie obenbeschrieben, allebereits gestellten Anträge/Rückmeldebögen

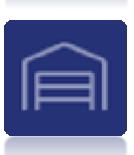

hier finden Sie eine Übersicht der Antragsberechtigten Einrichtungen

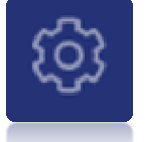

hier können Sie Ihre persönliche Ansicht einstellen

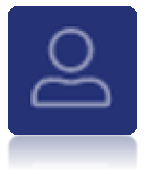

hier können Sie sich abmelden

#### Bei Fragen wenden Sie sich bitte an den Trägerservice:

Telefon: +49 30 90249-5155

Sprechzeiten: Mo-Fr 10:00-12:00 Uhr / zusätzl. Di 07:30-10:00 Uhr und Do 14:30-17:00 Uhr

Mail: <u>traeger-service@senbjf.berlin.de</u>